## بسم الله الرحمن الرحيم

**۱.برای ثبت نام در آموزش مجازی، بعد از وارد شدن به صفحه اصلی آموزش مجازی مرکز تخصصی نماز مطابق شکل زیر روی <mark>عضویت</mark> کلیک نمایید** 

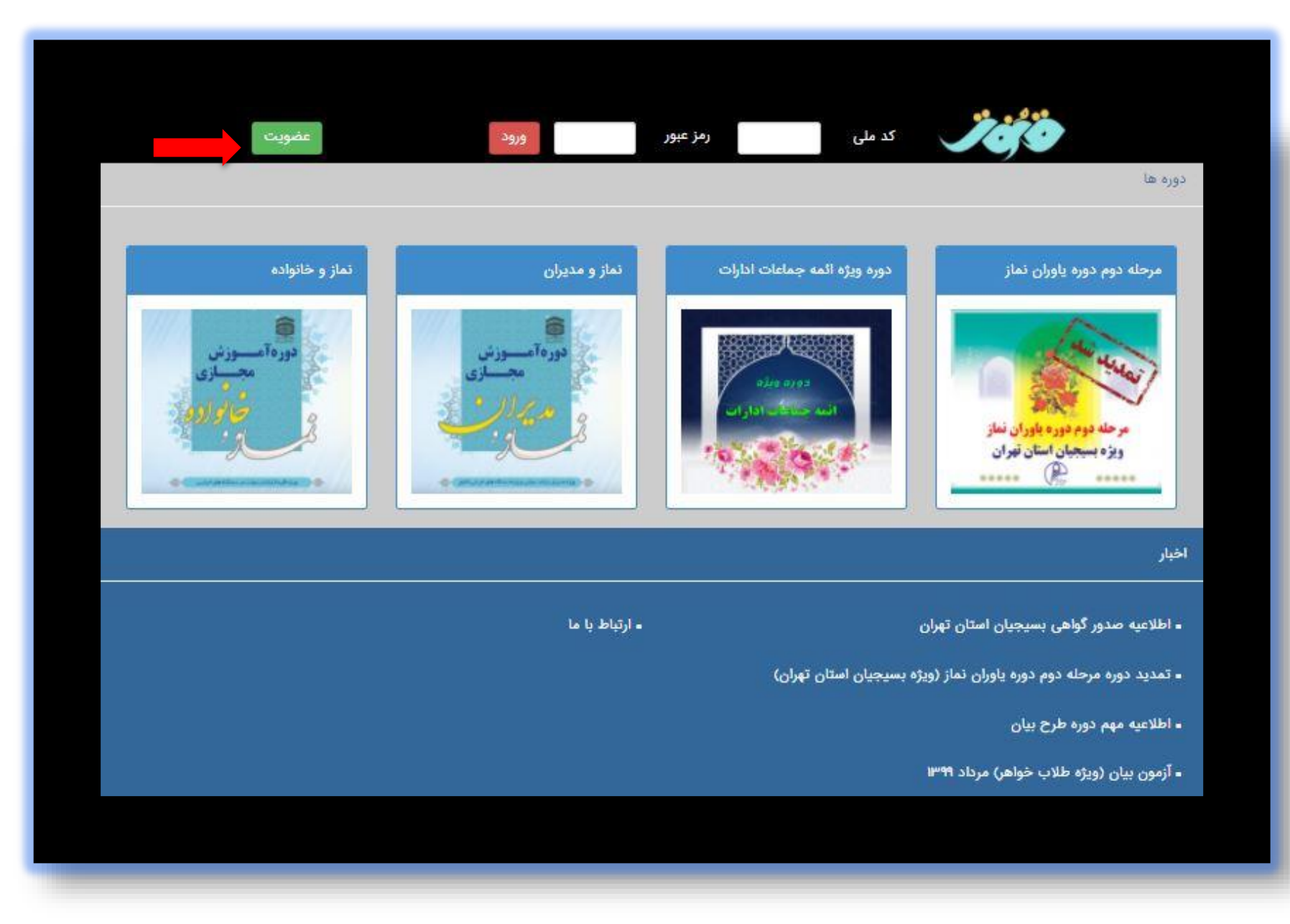

۲. با کلیک روی گزینه عضویت وارد صفحه عضویت می شوید که تمام فیلدهای موجود در صفحه باید تکمیل شود

| امانه آموزش الكترونيك مركز تخصصى نماز | - <b>IGO</b>                                                                                                    |
|---------------------------------------|----------------------------------------------------------------------------------------------------|
|                                       | عضويت                                                                                                    |
| همه گروه ها 🗸 🗸                       | شغل                                                                                                    |
|                                       | نام (                                                                                                    |
|                                       | نام خانوادگی                                                                                                    |
| آذربایجان شرقی                        | استان                                                                                                    |
|                                       | شهرستان                                                                                                    |
|                                       | کد ملی                                                                                                    |
|                                       | تاريخ تولد                                                                                                    |
|                                       | شماره شناسنامه                                                                                                  |
|                                       | محل صدور                                                                                                    |
|                                       | تام پدر                                                                                                    |
|                                       | شماره همراه                                                                                                    |
|                                       | يست الكترونيك                                                                                                   |
|                                       | رمز عبور                                                                                                    |
|                                       | تكرار رمز عبور                                                                                                  |
| عصويت                                 | 100.00514                                                                                                    |
|                                       | Conception of the second second second second second second second second second second second second second se |

**3. بعد از تکمیل صفحه، مطابق شکل بالا روی کلمه <mark>عضویت</mark> کیک نمایید.** 

۴. بعد از کیلک بر روی عضویت وارد میزکار شخصی خود می شوید که در آن تعداد دوره های فعال برای شما نمایش داده می شود:

| خروج از میز کار |                                          |                                                       |                                            | عزيز. خوش آمديد. | Jġo       |  |
|-----------------|------------------------------------------|-------------------------------------------------------|--------------------------------------------|------------------|-----------|--|
|                 | میز کار اموزش الکترونیکی مرکز تخصصی نماز |                                                       |                                            |                  |           |  |
|                 | ویرایش اطلاعات<br>شخصی                   | دریافت گواهی نامه                                     | دوره ها(۴)                                 | اطلاعیه ها       | مفحه اصلی |  |
|                 | (jl                                      | صی نماز (وابسته به ستاد اقامه نم<br>Developed by m-h- | مانه آموزش مجازی مرکز تخص<br>adib - ۲۰۲۰ ۵ | ماه              |           |  |
|                 |                                          |                                                       |                                            |                  |           |  |
|                 |                                          |                                                       |                                            |                  |           |  |
|                 |                                          |                                                       |                                            |                  |           |  |

**۵. با کلیک روی گزینه دوره ها صفحه ای مطابق شکل زیر برای شما نمایش داده می شود که باید دوره مورد نظری را که وزارتخانه یا سازمان مربوطه از شما را خواسته انتخاب کنید:** 

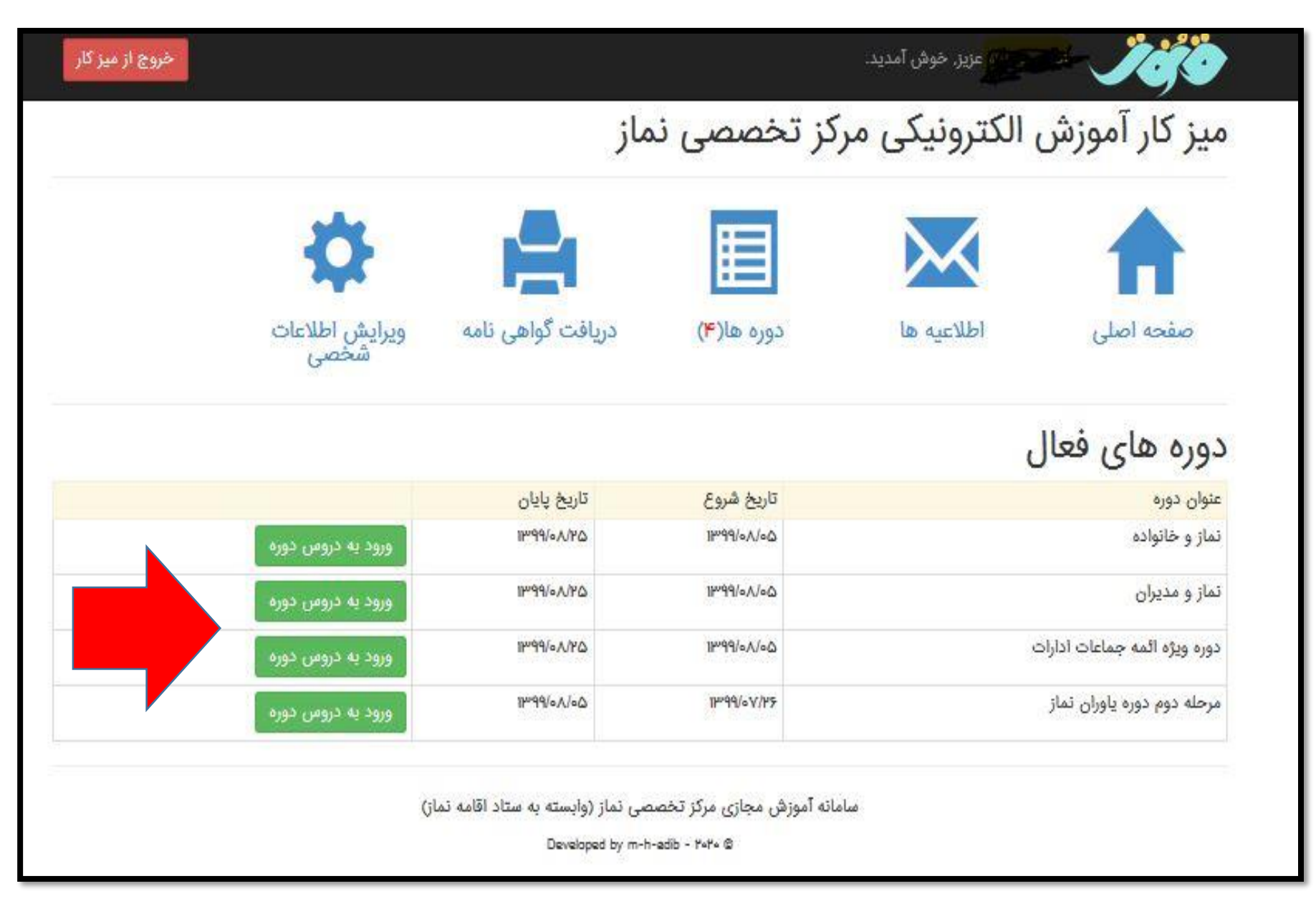

6. بعد از انتخاب دوره مورد نظر <mark>مثلا نماز و خانواده</mark> وارد صفحه دروس می شوید مثل شکل زیر که باید روی گزینه ورود به <mark>جلسات درس</mark> کلیک کنید

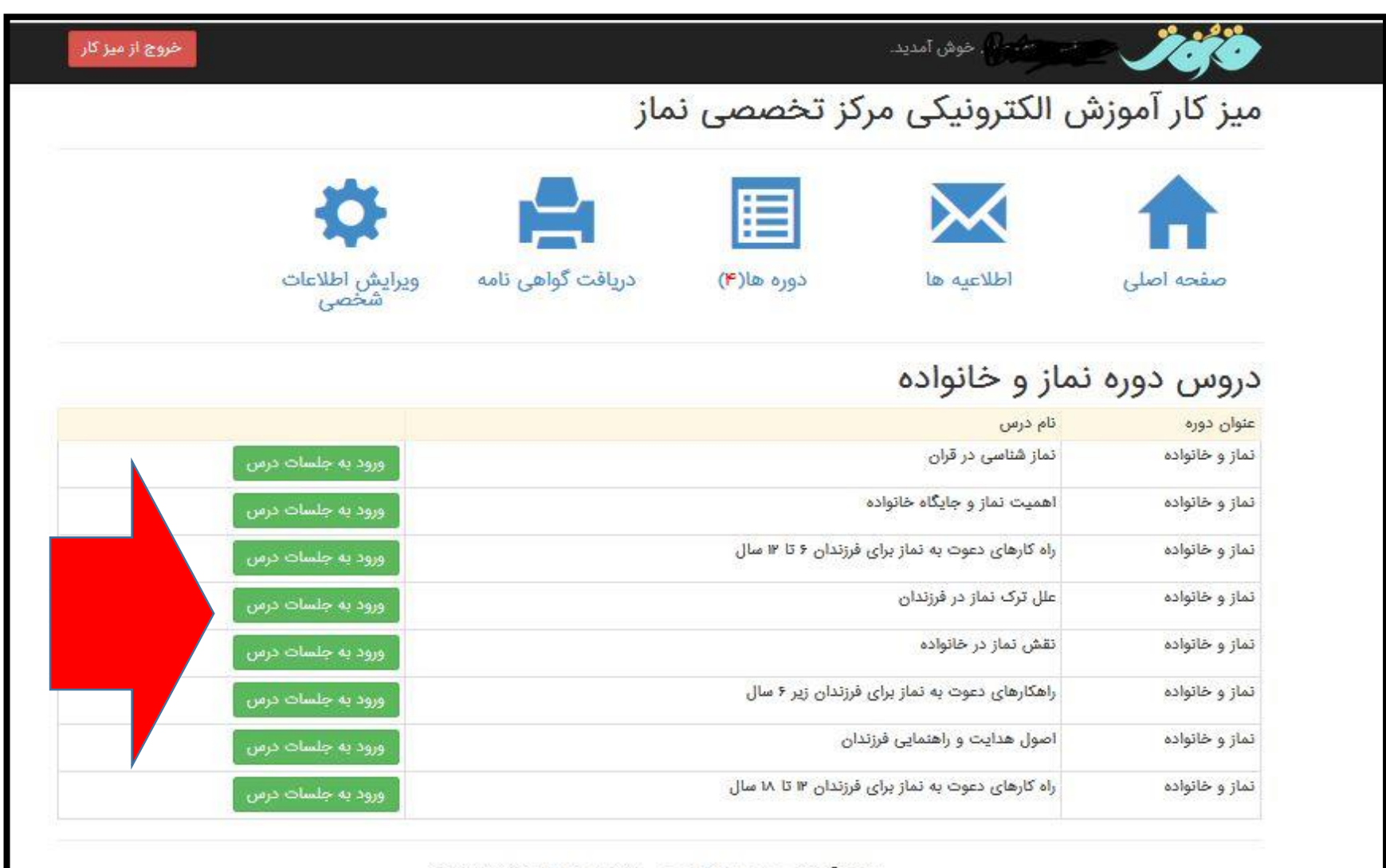

سامانه آموزش مجازی مرکز تخصصی نماز (وابسته به ستاد اقامه نماز)

Developed by m-h-adib - ۲۰۲۰ @

۷. با کلیک روی جلسات درس صفحه زیر نمایش داده می شود که گزینه <mark>ورود</mark> را برای مشاهده فیلم و متن جلسه استفاده کنید و گزینه <mark>آزمون</mark> را برای شرکت در آزمون توجه داشته باشید که جلسات باید به ترتیب دیده شود تا جلسه بعدی برای شما فعال شود. ورود به جلسه و مکث در آن حکم حضور و غیاب را دارد.

| العميت تماز در آيات و روايات                         | ۲.اولینها و مقایسه نماز با سایر عبادتها     | الدشملى شيطان با ثماز                         |
|------------------------------------------------------|---------------------------------------------|-----------------------------------------------|
| متن درسی: دارد                                       | متن درسی: دارد                              | متن درسی: دارد                                |
| فيتم: دارد                                           | فيتم: دارد                                  | فيلمد حارد                                    |
| فایل Pdt دارد.                                       | فایل Paf دارد                               | هایل Pdf، دارد                                |
| صوحه: فدارد                                          | صوت: خدارد                                  | صوته: تدارد                                   |
| آزمون: ندارد                                         | آزمون: تدارد                                | Tزمون: خارد                                   |
| نمره <b>قبولی</b> در آزمون: آزمون ندارد              | تمره قبولی در آزمون: آزمون تدارد            | تمره قبولی در آزمون: ۶۰ %                     |
| وضعيت مشاهده بستهم مشاهده نشده                       | وضعيت مشاهده بسته: مشاهده نشده              | وضعيت مشاهده بسته: مشاهده دشده                |
| تمره آزمون: آزمون داده نشده                          | نمره آزمون: آزمون داده نشده                 | تمره آزمون، آزمون داده فشده                   |
|                                                      | فرود                                        |                                               |
| جوطایف اکسانها در مقابل نماز (مداومت و<br>- مانته مه | ه وطايف انسان ها در متابل نماز (اقامه نماز) | ۲۳۶۹ نماز (یاد خدا، دوری از مرمی، نهی از قصفا |
|                                                      | متن درسی: دارد                              |                                               |
| متن درسی: دارد                                       | فيلم، دارد                                  | متی درسی: دارد                                |
| فيلمب ذارد                                           | فايل ۲۵۹، دارد                              | فيلم: دارد                                    |
| فایل Pdf: دارد                                       | صوحه: قدارد                                 | فايل ۲۵۴ دارد                                 |
| صوحه: فدارد                                          | آزمون: تدارد                                | صوت: خدارد                                    |
| آزمون: ندارد                                         | دمره قبولی در آزمون: آزمون تدارد            | Tرمون: دارد                                   |
| نمره قبولی در آزمون: آزمون ندارد                     |                                             | تمره قبولی در آزمون: ۲۰۰۰                     |
|                                                      | وضعيت مشاهده بسته: مشاهده نشده              |                                               |
| وضعيت مشاهده يستهر مشاهده نشده                       | نمره آزمون: آزمون داده نشده                 | وضعيت مشاهده بسته: مشاهده نشده                |
| تمره آزمون: آزمون داده نشده                          |                                             | تمره آزمون: آزمون داده ذشده                   |
| State C                                              |                                             | ورود الترمون                                  |
| ۷.آئار نماز(فلاچ، ریزش، گناهارے)                     | المعواقب فری تماز                           | ر<br>۹.عواقب کرک نماز (جان دادن سختہ عذاب های |
|                                                      |                                             | آخرڪ)                                         |
| منى درسى، دارد<br>قدامه دارد                         | فليد دارد                                   |                                               |
|                                                      |                                             | مدى درسى دارد.                                |
|                                                      |                                             |                                               |
|                                                      | Transfer Street                             |                                               |
| ارتبون: تدارد<br>ذميه قيط برجي آنموس: آنموس (دارد    | Total and the second linear files           | Terrer clus                                   |
| نفره میونی در ارمون. ارمون مدارد                     | المرة بيودي در المول، المول سارد            | ارتون سرب<br>لمده قبولی در آزموری: ۲۰ %       |
| مضعيت مشاهده بستله مشاهده نشده                       | وضعيت مشاهده بسته مشاهده نشده               |                                               |
| د<br>نمره آزمون: آزمون داده نشده                     | لمره آرمون: آزمون داده نشده                 | وضعيت مشاهده بسته: مشاهده نشده                |
| Acres in the                                         |                                             | تمره آزمون: آزمون داده ذشده                   |
| eue <sup>c</sup>                                     | -909<br>-                                   |                                               |

۸. بعد از ورود به جلسه درس و مشاهده فیلم یا مطالعه متن جلسه برای بازگشت به صفحه قبلی و دیدن سایر جلسات مطابق شکل زیر از گزینه باز گشت به لیست جلسات استفاده کنید

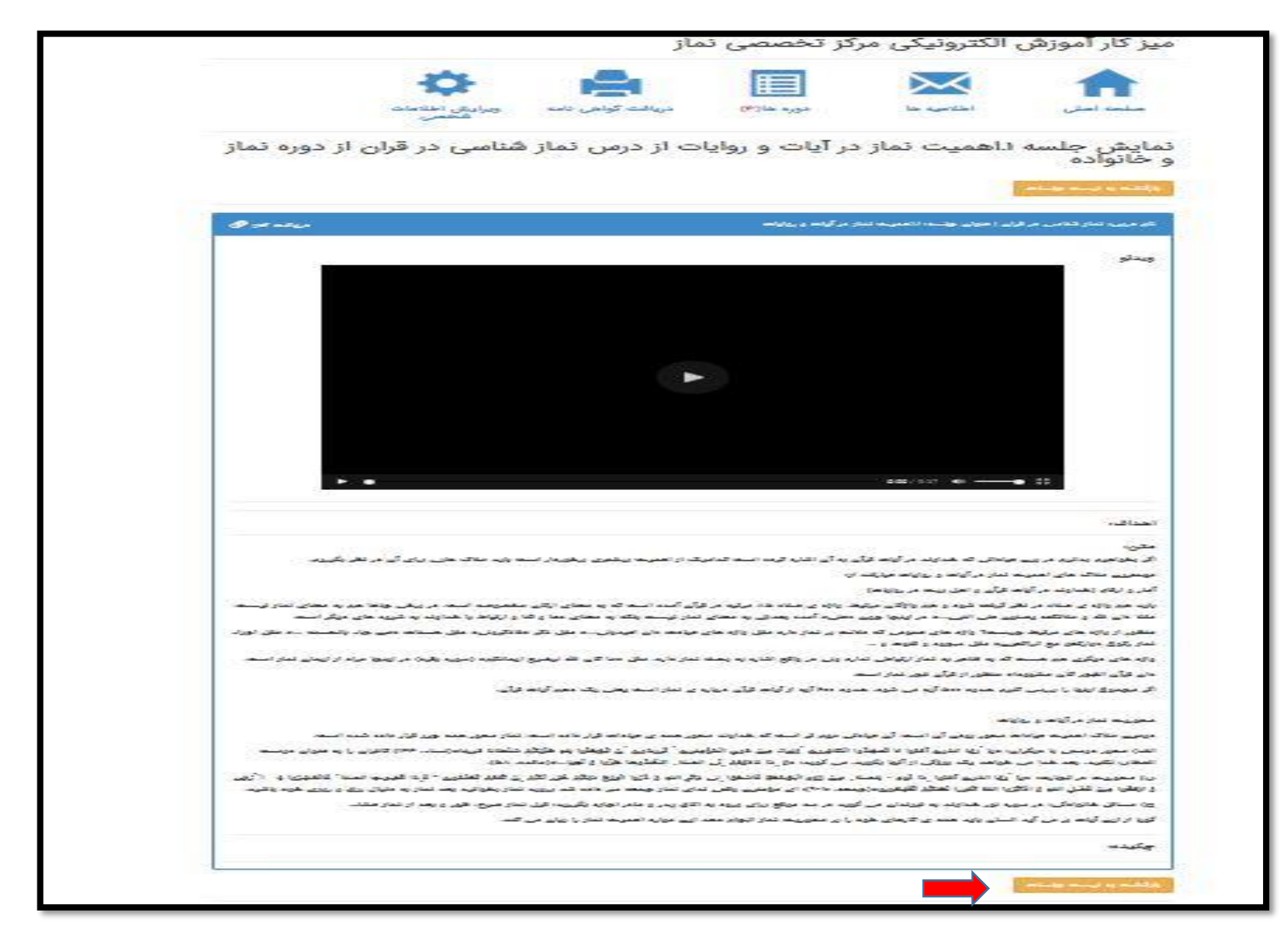